# آموزش ثبت نام در بروکر فیبو گروپ با عکس

برای ورود و ثبت نام در بروکر fibo group ابتدا از طریق لینک زیر، وارد سایت این بروکر شوید.

ورود به سایت بروکر فیبوگروپ (کلیک کنید)

# زبان سایت را روی فارسی قرار داده و روی گزینه افتتاح حساب کلیک کنید

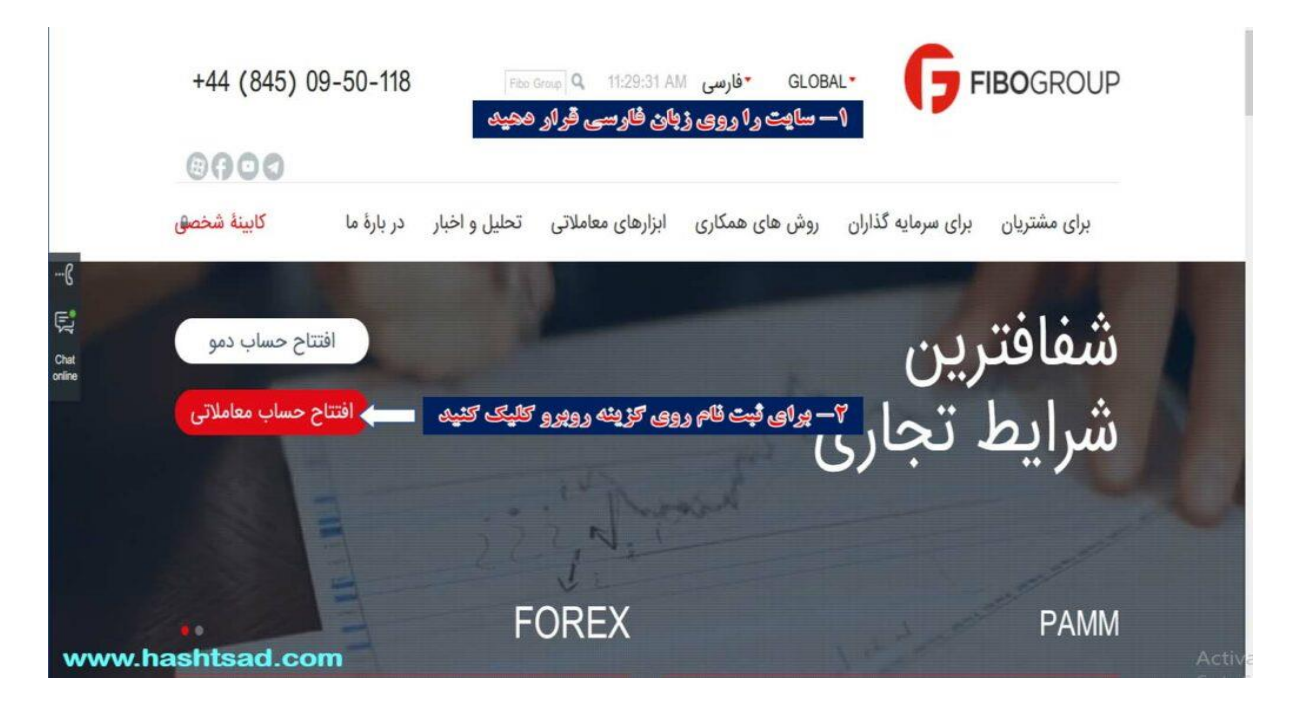

#### ثبت نام اولیه را انجام دهید

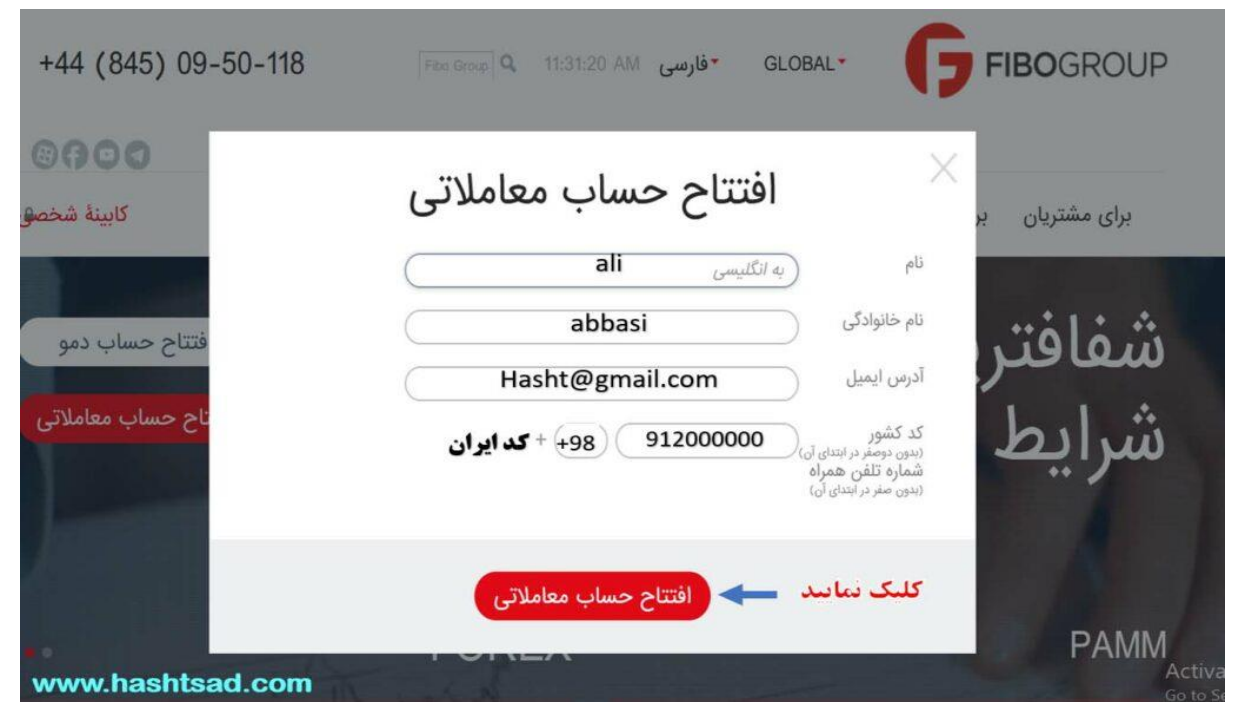

#### وارد صفحه کابین خود می شوید

| <b>خروج</b><br>ارسال اعتراض<br>تاريخچه ورود                          | № 15581818                                                                                                    | <b>کابینه شخصی</b><br>دفتر شخصی شما                                                                    | FIBOGROUP<br>FIBO GROUP LTD.<br>+44 (845) 09-50-118                                                                                                    |
|----------------------------------------------------------------------|----------------------------------------------------------------------------------------------------|----------------------------------------------------------------------------------------------------|----------------------------------------------------------------------------------------------------|
| ۲۰ ا×۱ پیام های شخصی<br>ری گفتگوی آنلاین 🛞 آپارایے                   | A ♠ farsi.fibo-forex.org                                                                                          | باز میشود<br>آدرس ، وارد ایمیل خود شوید.                                                               | صفحه کابین شخصی<br>برای تاییدیه ایمیل                                                                                                    |
| -0                                                                   | اخبار                                                                                                    |                                                                                                    | <u>صفحۂ اصلی</u>   کابینہ شخصی مشتری<br><b>پروفایل</b>                                                                                                    |
|                                                                      | اخبار                                                                                                    | تکمیل شدہ تا %0                                                                                        | پروفایل من                                                                                                    |
| از نسخه های قدیم MetaTrader 4<br>U<br>NATGAS, GASLN, H               | 14.10.2021 توجه: اتمام پشتیبانی<br>ISOL – گذار به SCL<br>ISOL – گذار به ISOL<br>ITOL – گذار به ITOL<br>تمام اخبار | ا≡ تأیید هویت<br>بل = مدارک تایید آدرس سکونت<br>ننامه ≡ تایید تلفن<br>نشهای کابینهٔ شخصی قابل دسترسی ★ | <ul> <li>تأیید ایمیل</li> <li>تکمیل اطلاعات پروفای</li> <li>تکمیل اطلاعات پرسفای</li> <li>یس از تکمیل کل اطلاعات پروفایل تمام بخ<br/>خواهند شد.</li> </ul> |
| ر عاملیت<br>املیت (IB)<br>شخصی به میزان ۱۵۵ درصد<br>www.hashtsad.com | برنامه های عاملیت (۱۹)<br>برنامه های<br>این قسمت پس از تکمیل پروفایل<br>فعال می شود.                              | افتتاع حساب<br>کا ملاتی<br>لامات پروفایل شما پیدا                                                      | حساب های معاملاتی<br>حساب های<br>دسترسی به این بخش پس از تکمیل او<br>می شود.                                                                               |
|                                                                      | حساب مدیریتی ہم (PAMM)                                                                                            |                                                                                                    | Atchive<br>هسایه های دمو<br>Looico                                                                                                    |

وارد صفحه ايميل خود شويد

| = 附 Gmail                                                     | <b>Q</b> Search mail    |                                               | 111                                                              | 0                                            | ۱                      |
|---------------------------------------------------------------|-------------------------|-----------------------------------------------|------------------------------------------------------------------|----------------------------------------------|------------------------|
| + Compose                                                     | □• C :                  |                                               |                                                                  | 1-5 of 5                                     | $\langle \ \rangle$    |
| <b>B</b>                                                      | Primary                 | Social                                        | Promotions                                                       |                                              |                        |
| Categories                                                    | FIBO Group              | منیت حساب کامل نیست   ایمپل خرد را تأیید کنید | شما با مواقبت در بروگر FIBO Group ثبت نام کرده اینه اما آدر ۱۰   | کاینه شخصی ورود با سلام، ni                  | 11:34                  |
| Updates                                                       | FIBO Group              | از شما برای ثبت نام   دسترسی به کابینه مفتر ی | ا با عرض تشکر از ثبت نام شما! FIBO Group به معنای <b>با تشکر</b> | کاینِهٔ شخصی ورود با سلام <mark>ا</mark> , ۱ | 11:34                  |
| E Forums                                                      |                         |                                               |                                                                  | ų                                            | 13 Oct                 |
| Promotions 28                                                 |                         | photo_2021-10                                 |                                                                  |                                              |                        |
| <ul> <li>Manage labels</li> <li>+ Create new label</li> </ul> | □ ☆                     |                                               | ۲ ایمیل برای شما ارسال شده<br>۱- برای تاییدیه ایمیل              |                                              | 27 Aug                 |
| Meet                                                          |                         | <b>تخصی حسابتان در بروکر</b>                  | ۲- یوزر و پسورد ورود به کابین ۵                                  | . 9                                          | 5 Jun                  |
| New meeting                                                   |                         |                                               |                                                                  |                                              |                        |
| Hangouts                                                      |                         |                                               | anna Talaana Dagaannaa Dallalaa                                  | Last second activity for                     |                        |
| 81 hashtsad + +                                               | 0.02 GB of 15 GB used [ |                                               | enns - rnwecy - rrogramme Powcies                                | Last account activity: U                     | ninutes ago<br>Details |
| www.hashtsa                                                   | ad.com                  |                                               |                                                                  |                                              | Activa<br>Go to Se     |

متن دو ایمیل را در تصاویر زیر میبینید. برای تایید ایمیل خود، اقدام نمایید.

| = 附 Gmail          | Q Search mail       |                                                                                                    | 0                  |
|--------------------|---------------------|----------------------------------------------------------------------------------------------------|--------------------|
| + Compose          |                     | I.                                                                                                 | 3 of 6 🔍 🤇         |
| Bill               |                     | يا سلام!, i                                                                                        |                    |
| Social             |                     | با عرض نشكر از ثبت نام شما!<br>FIBO Group به معانى 20 سل صن سابقه به عنوان بروكر قابل اعتماد.      |                    |
| Updates 127        |                     | مشخصات برای ورود به کابینه شخصی:<br>م                                                              |                    |
| Promotions 29      |                     | الكين: @gmail.com<br>1ibT In4                                                                      |                    |
| + Create new label |                     | 554                                                                                                |                    |
| Meet               | ارگزارى) على نكليدا | توجاً لطفًا اطلاعات نستر سي (لاكين و يسورد) فوق را در هيچ وجه به اشخاص ديگر (حتى به كار مدان اين ك |                    |
| New meeting        |                     | این لاگین و پسور د صرفاً جیت ورود به <mark>کایینه شخصی</mark> کاربرد دارند.                        |                    |
| Join a meeting     |                     | اطلاعات نستر سی بر ای پنگار معمّلاتی پس از تکمیل نبت نام بر ای شعا از سل هواهند شد.<br>استر        |                    |
| Hangouts           |                     | یرای بیت نام به هوان همی ID تارم است وارد شمک ایر نمه می همچه ID سوید و مرم مربوه را پر ه          |                    |
| 81 hashtsad • +    | ad.com              | بالشکر , FIBO Group, Ltd, بالشکر ,                                                                 | Activa<br>Go to Se |

# با کلیک بر روی تایید ایمیل، وارد صفحه کاربری خود در سایت بروکر فیبوگروپ خواهید شد و با پیغام تصویر زیر مواجه می شوید:

| <b>خروج</b><br>ارسال اعتراض<br>تاریخچه ورود                                                                      | Ne 15581818                                                      | <b>کابینه شخصی</b><br>دفتر شخصی شما                                           | FIBOGROUP<br>FIBO GROUP LTD.<br>+44 (846) 59-50-118                                                                  |
|----------------------------------------------------------------------------------------------------|------------------------------------------------------------------|-------------------------------------------------------------------------------|----------------------------------------------------------------------------------------------------|
| ابکر ایک (پیام های شخصی) ایکر (پیام های شخصی) آمد است.<br>کفتگوی آنلاین (ایک ایک ایک ایک ایک ایک ایک ایک ایک ایک |                                                                  |                                                                               |                                                                                                    |
|                                                                                                    | دیه ایمیل                                                        | تاييد                                                                         | <u>منحة اصلی</u>   کانینه شخصی مشتری<br>درمقادا                                                                      |
| ×                                                                                                    | شما تأیید شده است                                                | آدرس ایمیل ا                                                                  | پروفایل من                                                                                                    |
| محم های قدیم MetaTrader 4<br>کذار به NATGAS, GASEN. HTOIL                                                        | - CFD 21.09.2021<br>تمام اخبار                                   | ن ای میرد دیید درس سیویت<br>امه ≡ تایید تلفن<br>شهای کابینهٔ شخصی قابل دسترسی | <ul> <li>تأبيد إيميل</li> <li>تكميل إطلاعات بروفايا</li> <li>تكميل اطلاعات پروفايل تمام بخ<br/>خواهند شد.</li> </ul> |
| رهه<br>مه های عاملیت<br>ای عاملیت (IB)<br>مان روایل شخص به میزن ۲۵ بود.<br>www.hashtsad.com                      | برنامه مای منطقه<br>برنامه ه<br>این تسمی سرار تک<br>فعال می شود. | باملاتی<br>باملاتی                                                            | میاد های معادلاتی<br>حساب های<br>دستینی به این بخش پس از تکبل اط<br>می فود.                                          |

مرحله بعدی ، اقدام برای تایید شماره همراه است

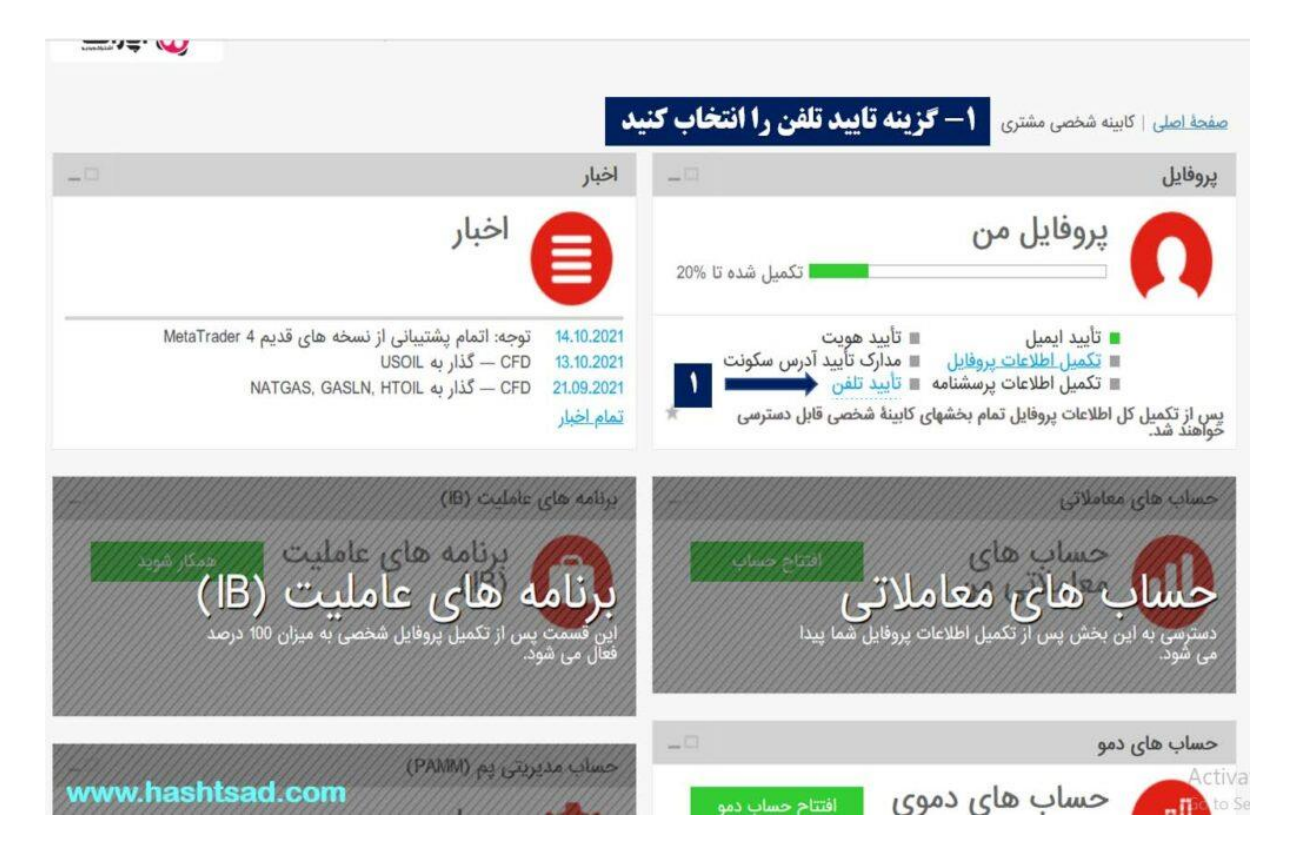

در این مرحله، مطابق تصویر زیر، اطلاعات تماس خود را وارد کنید

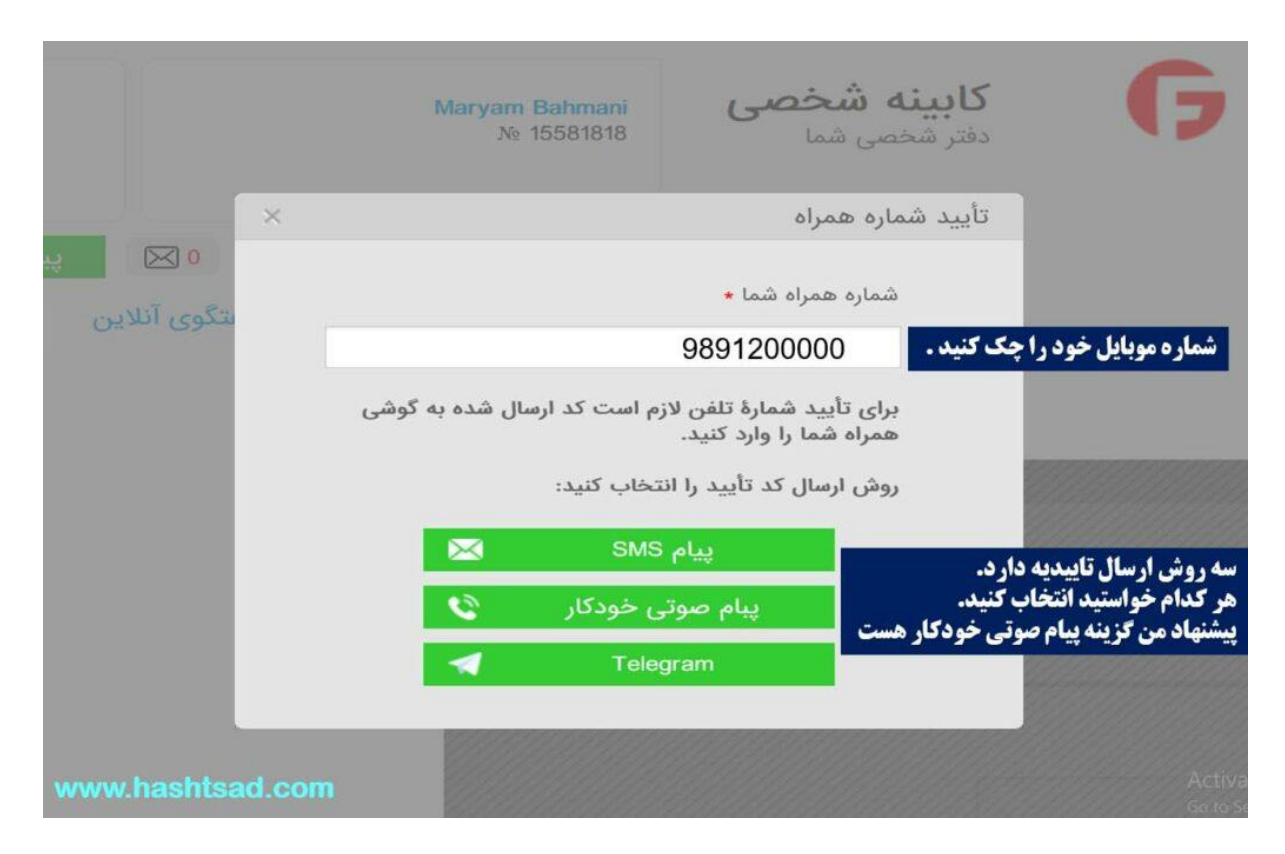

### کد را وارد نمایید!

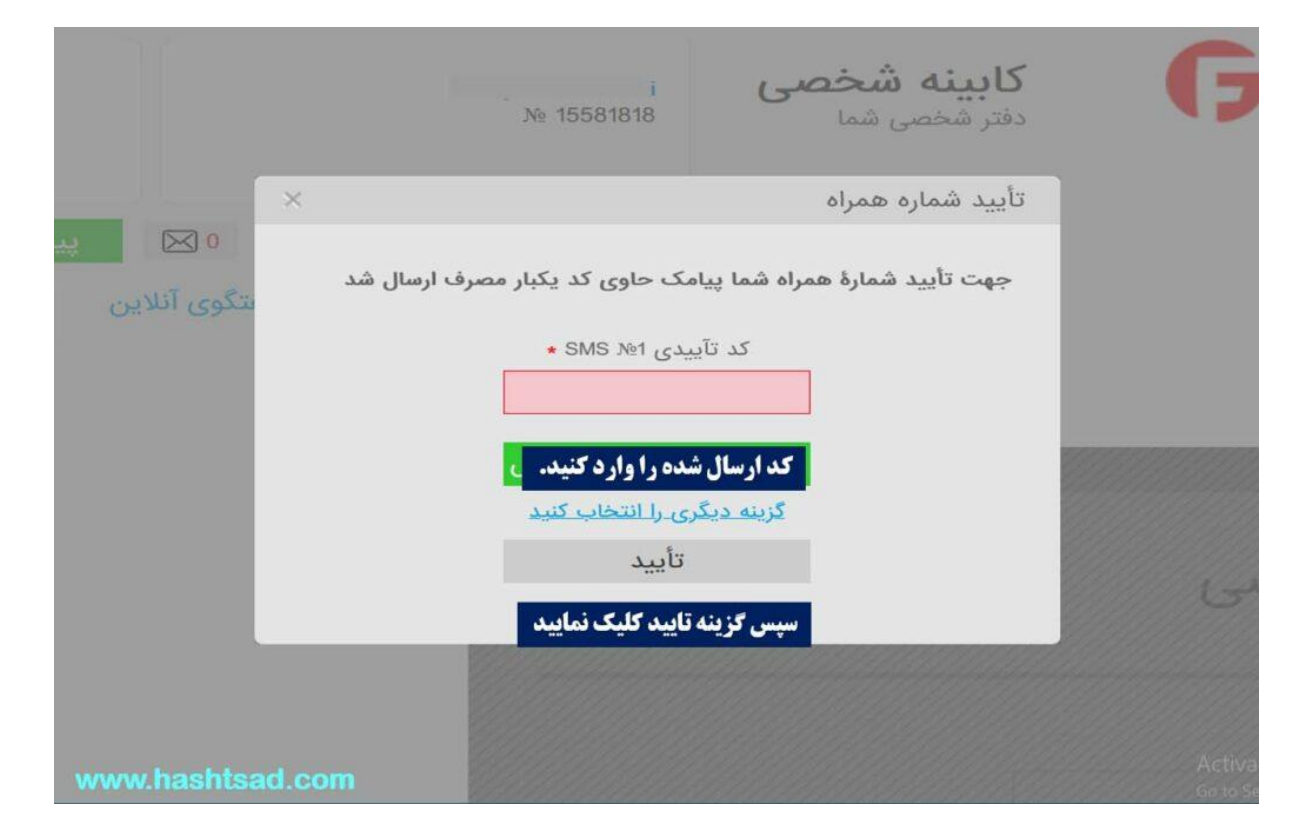

صفحة اصلى | كابينه شخصى مشترى پروفایل ۱- برای تکمیل اطلاعات خود ،گزینه تکمیل اطلاعات پروفایل را انتخاب نمایید. اخبار پروفایل من 🖬 تکمیل شدہ تا %40 تأیید ایمیل
 تأیید هویت
 تکمیل اطلاعات پروفایل
 حارک تأیید آدرس سکونت
 تکمیل اطلاعات پرمشنامه
 تأیید تلفن توجه: اتمام پشتیبانی از نسخه های قدیم MetaTrader 4 14.10.2021 1 USOIL گذار به CFD 13.10.2021 NATGAS, GASLN, HTOIL گذار به CFD 21.09.2021 یس از تکمیل کل اطلاعات پروفایل تمام بخشهای کابینهٔ شخصی قابل دسترسی خواهند شد. تمام اخبار  $^{\star}$ ساب های معاملاتی یزامه های عاملیت (IB) برنامه های عاملیت نامه های عاملیت (IB) سمچ پس از تکمیل پروایل شخصی به میزان ۱۵۵ درمد حساب های ساب <sup>د</sup>های معاملاتی س به این بخش پس از تکمیل اطلاعات پروفایل شما پیدا حساب های دمو www.hashtsad.com بباب های مسابقه حساب های دموی من AT حساب های مسابقه <mark>سا</mark>ب های مسابقه O

### و در ادامه به سراغ تکمیل مابقی اطلاعات می رویم

### تكميل اطلاعات هويتى

|                  |                                                                          |                          | <u>صفحة اصلى</u>   پروفايل |
|------------------|--------------------------------------------------------------------------|--------------------------|----------------------------|
|                  |                                                                          | پروفایل                  |                            |
|                  | ات شخصی                                                                  | مشخص                     | يروفايل                    |
|                  | عات شخصی خود را طبق مدرک شناسایے<br>ت ملی،گذرنامه،گواهینامه) تکمیل نمایی | اطلا<br>مشخصات شخصی (کار | پیامهای شخصی               |
|                  | ali                                                                      | نام *                    |                            |
|                  | abbasi                                                                   | نام خانوادگی *           |                            |
| ييد              | ۱۳۶۳-۱۲-۱۴ تاریخ تولد شمسی وارد نما                                      | تاريخ تولد *             |                            |
|                  | Iran                                                                     | تابعيت *                 |                            |
|                  | نخير ~                                                                   | من یک مقام دولتی هستم *  |                            |
| www.hashtsad.com |                                                                          |                          | Activ<br>Go to             |

اطلاعات خواسته شده را وارد نمایید.

یک:

| مدرک هویتی              |                                        | یکی از موارد ز                         | خاب نمایید.                        |
|-------------------------|----------------------------------------|----------------------------------------|------------------------------------|
| سند                     | انتخاب كنيد                            | 🗸 انتخاب کنید                          | ~                                  |
|                         |                                        | انتخاب کنید                            |                                    |
| شمارهٔ مدرک هویتی \star |                                        | کار ت ملی                              |                                    |
|                         |                                        | گذرنامه                                |                                    |
|                         |                                        | شناسنامه                               |                                    |
|                         |                                        | کو افیتامه ر استخی<br>کار ت بابات خدمت |                                    |
| محل اقامت               | اطلاعات خواسته شده را وارد             | نمایید.                                |                                    |
| كشور محل اقامت *        | United Arab Emirates                   |                                        |                                    |
| استان *                 | مشخص نشده                              |                                        |                                    |
| شهر *                   | لطف <mark>أ</mark> استان را اشاره كنيد |                                        |                                    |
| آدرس *                  |                                        |                                        |                                    |
| کد پستی                 |                                        |                                        |                                    |
|                         |                                        | om                                     | v.hashtsa                          |
|                         |                                        |                                        | THE R. P. LEWIS CO., LANSING MICH. |

دو:

|                  |                                                      |                             |                         | <u>صفحة اصلى</u>   پروفايل |
|------------------|------------------------------------------------------|-----------------------------|-------------------------|----------------------------|
|                  |                                                      |                             | پروفایل                 |                            |
|                  | صى                                                   | ت شخد                       | ุ مشخصا                 | بروفايل                    |
|                  | رد را طبق مدرک شناسایی<br>ه،گواهینامه) تکمیل نمایید. | ات شخصی خو<br>ت ملی،گذرناما | اطلاء<br>مشخصات شخصی    | پیامهای شخصی               |
|                  |                                                      | ali                         | نام *                   |                            |
|                  |                                                      | abbasi                      | نام خانوادگی *          |                            |
|                  | تاریخ تولد شمسی وارد نمایید                          | 188 <mark>8-1</mark> 8-18   | تاريخ تولد *            |                            |
|                  |                                                      | Iran                        | تابعیت *                |                            |
|                  |                                                      | نخير ٧                      | من یک مقام دولتی هستم * |                            |
| www.hashtsad.com |                                                      |                             |                         | Activa<br>Go to S          |

| مدرک هویتی          |                                   | یکی از موارد زیر انت | نخاب نمایید. |
|---------------------|-----------------------------------|----------------------|--------------|
| سند                 | انتخاب كنيد                       | 🗸 انتخاب کنید        | ~            |
|                     |                                   | انتخاب كترد          |              |
| شمارهٔ مدرک هویتی * |                                   | کارت ملی             |              |
|                     |                                   | گذرنامه              |              |
|                     |                                   | شناسنامه             |              |
|                     |                                   | گو اهپنامه ر انتدگی  |              |
|                     | • • • • • • • • • • • • • • • • • | کارت پایان خدمت      |              |
|                     | اطلاعات خواسته شده را وارد د      | ماييد.               |              |
| كشور محل اقامت *    | United Arab Emirates              |                      |              |
| استان *             | مشخص نشده                         |                      |              |
| شهر *               | لطفأ استان را اشاره كنيد          |                      |              |
| آدرس *              |                                   |                      |              |
| کد پستی             |                                   |                      |              |
| Acti                |                                   | d.com                | w.hashtsa    |

# چهار:

| یل       | پر سشنامه اطلاعات خواس                | <b>نه شده را وارد نمایید.</b> |   |
|----------|---------------------------------------|-------------------------------|---|
| 6        | سوالاتی که به ما کمک می دهند با کیفیت | ، بالاتر به شما خدمات بدهیم   |   |
| معاملاتی |                                       | 15 5 1 .                      | ~ |
|          |                                       | کا جند                        | 0 |
| 0        | وضعیت شغلی شما *                      | تارمىد                        | 0 |
| ای دمو   |                                       | بی کار                        | 0 |
|          |                                       | بازنشسته                      | 0 |
| Ę        |                                       | حداکثر 10000 دلار             | 0 |
|          |                                       | از 10000 تا 25000 دلار        | 0 |
|          | درامد سالیانه *                       | از 25000 تا 50000 دلار        | 0 |
|          |                                       | بیش از 50000 دلار             | 0 |

سە:

### گزینه (مدارک هویتی من) را کلیک کنید

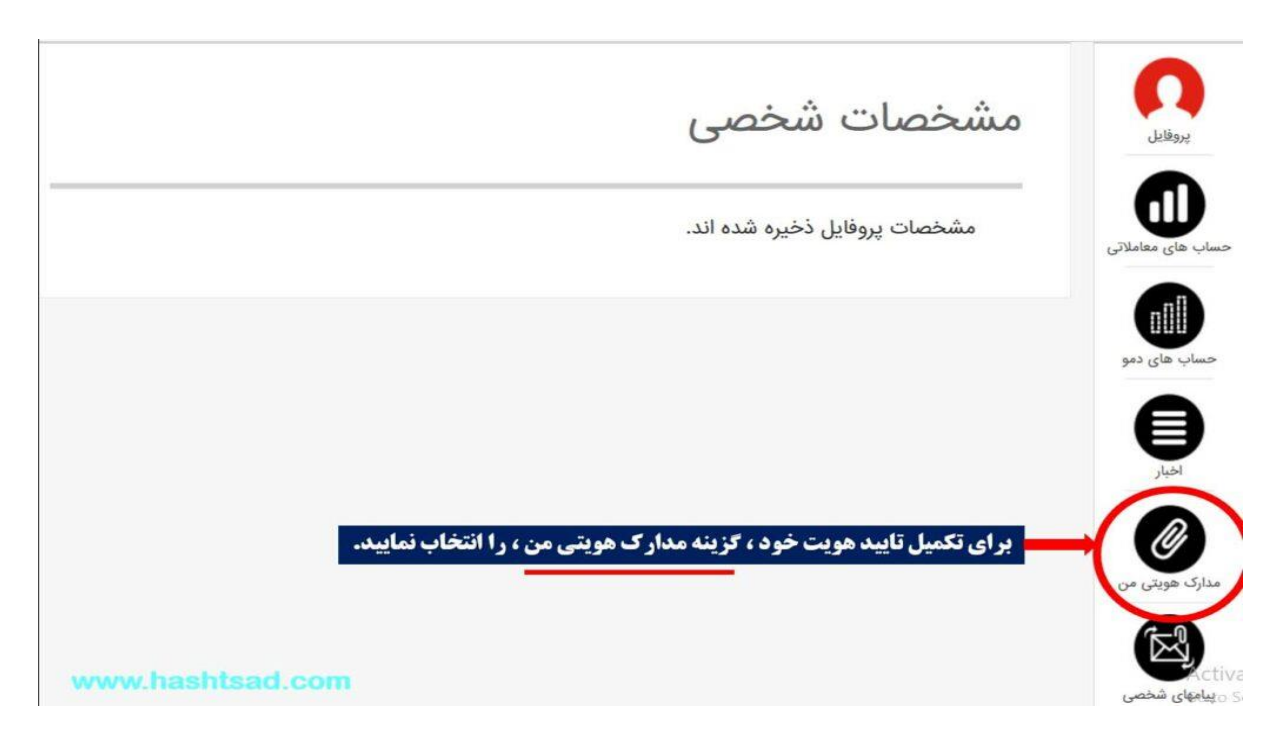

تصویر کارت شناسایی و تصویری از مدرکی که آدرس شما را تایید کند، ارسال نمایید .برای تایید آدرس، راحت ترین راه، ارسال رسید یک خرید اینترنتی است که به نام خودتان باشد.

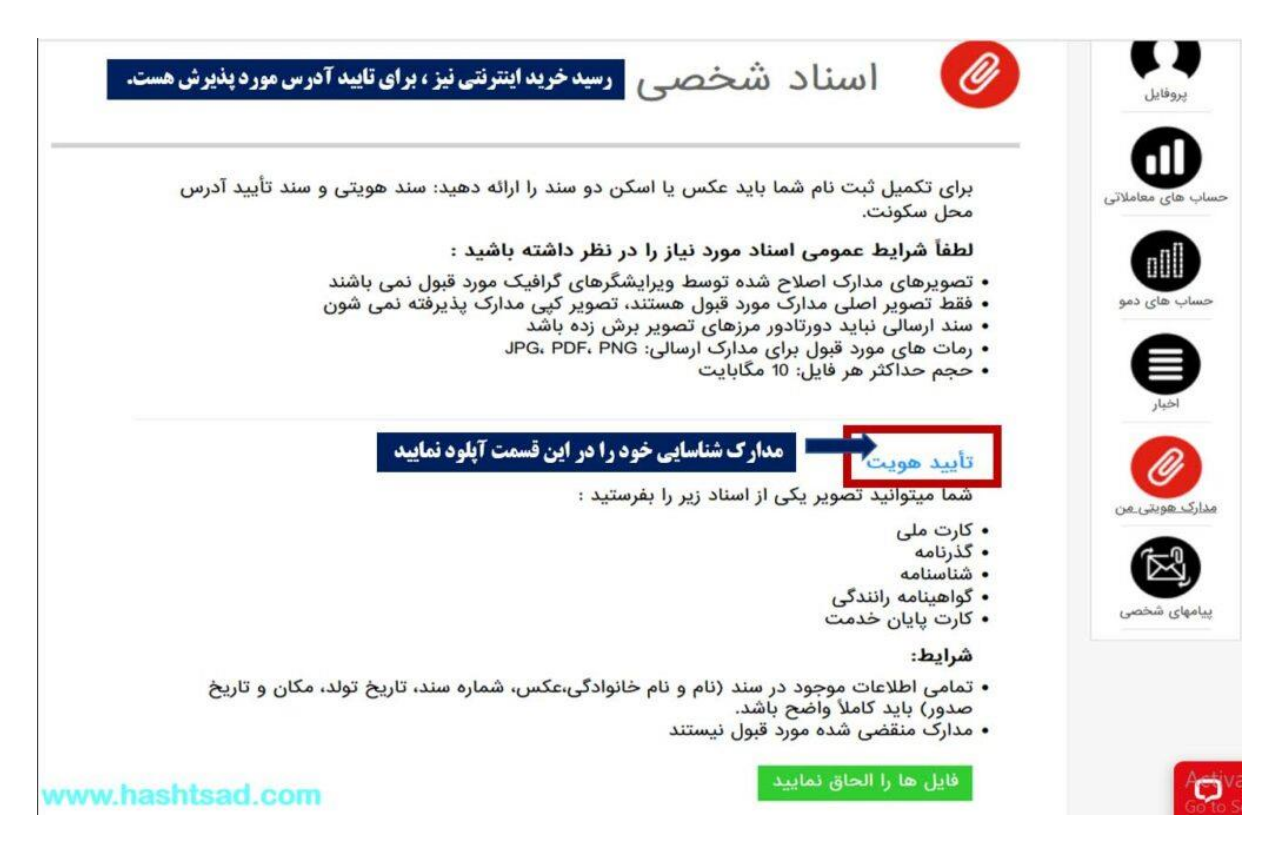

#### رسید خرید اینترنتی نیز ، برای تایید آدرس مورد پذیرش هست.

#### تأييد آدرس سكونت

شما میتوانید تصویر یکی از اسناد زیر را بفرستید

- قبض یا فیش خدمات شهری
  - اجاره نامه
- برگة صورت حساب بانكى يا صورت حساب كارت بانكى

#### شرايط:

- مدارک به نام اشخاص دیگر (از جمله به نام اعضای خانواده یا همسر) مورد پذیرش نیستند
- اطلاعات موجود در تصویر سند نام و نام خانوادگی، محل سکونت جاری، تاریخ تنظیم سند باید کاملاً واضح باش
- سند ارسالی باید داری امضا و مهر سازمان صادر کننده باشد. برای قبوض خدمات شهری موجود بودن بارکد کافی است
  - تاریخ صدور / تنظیم سند: حداکثر 3 ماه می باشد

|                  | فایل ها را الحاق نمایید حصور مدارک شناسایی خود را در این قسمت آپلود نمایید |         |
|------------------|----------------------------------------------------------------------------|---------|
| www.hashtsad.com |                                                                            | - Activ |

بعد از تکمیل اطلاعات، منتظر تایید هویت خودتان از سمت بروکر باشید. اگر مشکلی هم در مراحل ثبت نام داشتید، می توانید با پشتیبانی بروکر مطرح کنید .هم اکنون می توانید اقدام به افتتاح حساب ریل و واریز پول کنید

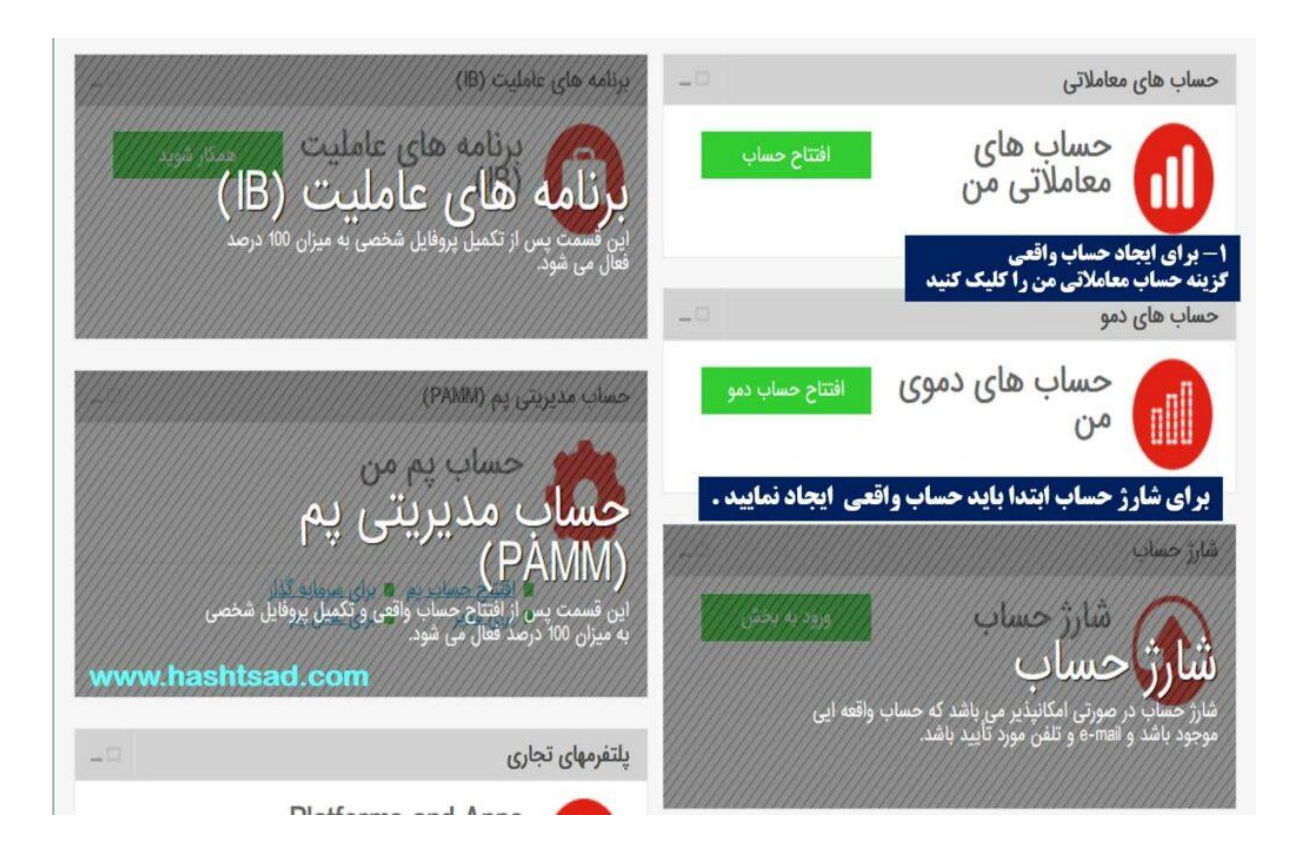

برای کسب اطلاعات کامل راجع به بروکر فیبوگروپ، روی لینک زیر کلیک نمیایید:

/https://hashtsad.com/fibo

با آرزوی موفقیت و سودآوری برای شما عزیزان.